## **Reverse Applied Credit on Invoice**

Last Modified on 09/12/2024 6:06 pm EDT

## Issue:

When a customer tries to use the un-Apply button on the invoice in the Payment History screen, it will not remove the credit.

## **Resolution:**

If the applied credit amount cannot be removed using the un-Apply button on the invoice you can try using the Reverse button on the Credit Memo.

| Credit *** C<br>Customer ID<br>2000                                                                                                    | redits Applied -                                        | Accounting D<br>Category<br>a Jobs Cor | ata Locked ***<br>n | Credit Acc <u>o</u><br>240210 | unt                                                                                             | Ta <u>x</u> Group<br>MI-Wayne | County                                                                                                    |                             |
|----------------------------------------------------------------------------------------------------|---------------------------------------------------------|----------------------------------------|---------------------|-------------------------------|-------------------------------------------------------------------------------------------------|-------------------------------|----------------------------------------------------------------------------------------------------|-----------------------------|
| Credit Memo<br>T&J Autobody<br>16 Jencks Street<br>Canton, MI 48188<br>Site<br>Address: T&J Autobody<br>16 Jencks Street<br>Canton, MI 48188 |                                                         |                                        |                     |                               | Credit Date<br>11/28/2023<br>Branch<br>MI<br>Warehouse<br>Credit Type<br>Job<br>Codit Data unst | <b>_</b>                      | Credit <u>N</u> ur<br>681256<br><u>P</u> .O. Num<br>6543223<br><u>Salesperse</u><br>Matt.Mill<br>Job <u>#</u><br>515 | nber<br>ber<br>on<br>er I 🏷 |
| Items \$5,40                                                                                                    | 0.00 <u>P</u> arts \$0                                  | S Credit App<br>Date<br>11/28/2023     | Applied To          | Invoice/Refere                | nce                                                                                             | Amount<br>5791.50             | Reversed                                                                                                    | X<br>User Code              |
| Description<br>Credit Reason<br>Memo                                                                                                    | De   LCOM Jot   LCOM Jot   Installation Se   final bill | ٢                                      |                     |                               |                                                                                                 |                               | Reverse                                                                                                    | ><br>                       |
|                                                                                                    |                                                         |                                        |                     |                               |                                                                                                 | Credit List                   | <u>S</u> ave                                                                                                    | <u>C</u> lose               |

Click Yes on the prompt.

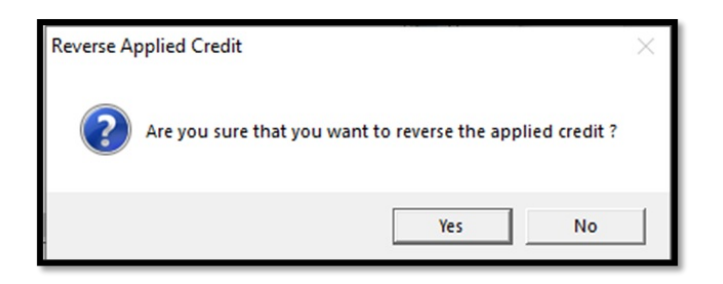

This will enter a reversing entry to Un-Apply the amount from the invoice.